# 学習支援システム (Web Class) 懸賞論文提出操作マニュアル

### 【1】学習支援システム(Web Class)にログイン

#### https://hoppii2025.hosei.ac.jp

上記 URL から hoppii のウェブページを開き、ログインします。

### ログイン

下記「全学ネットワークシステム 統合認証」の画面が表示されますので、ユー ザ ID(学生証番号)/パスワードを入力し、「ログイン」ボタンを選択します。

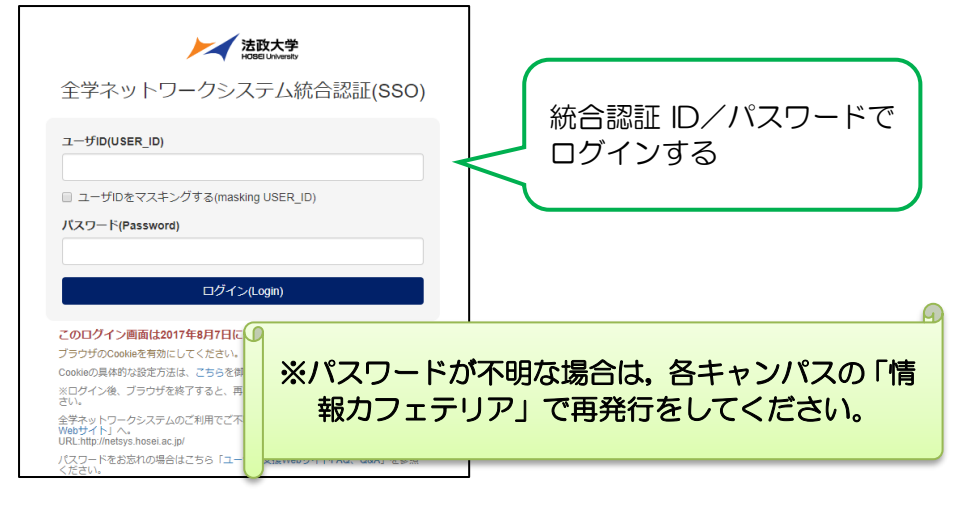

## ログインに成功すると hoppii の画面が表示されますので、上部に表示される「時間割(仮登録はこちら)」をクリックする。

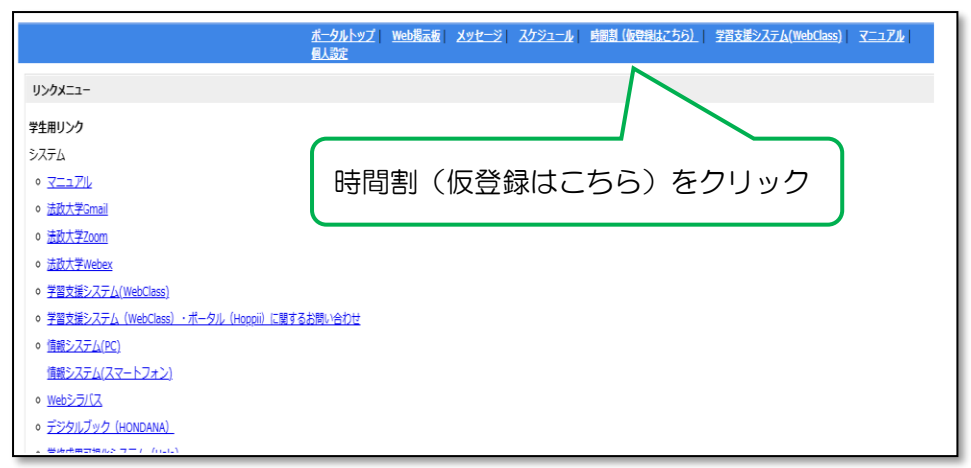

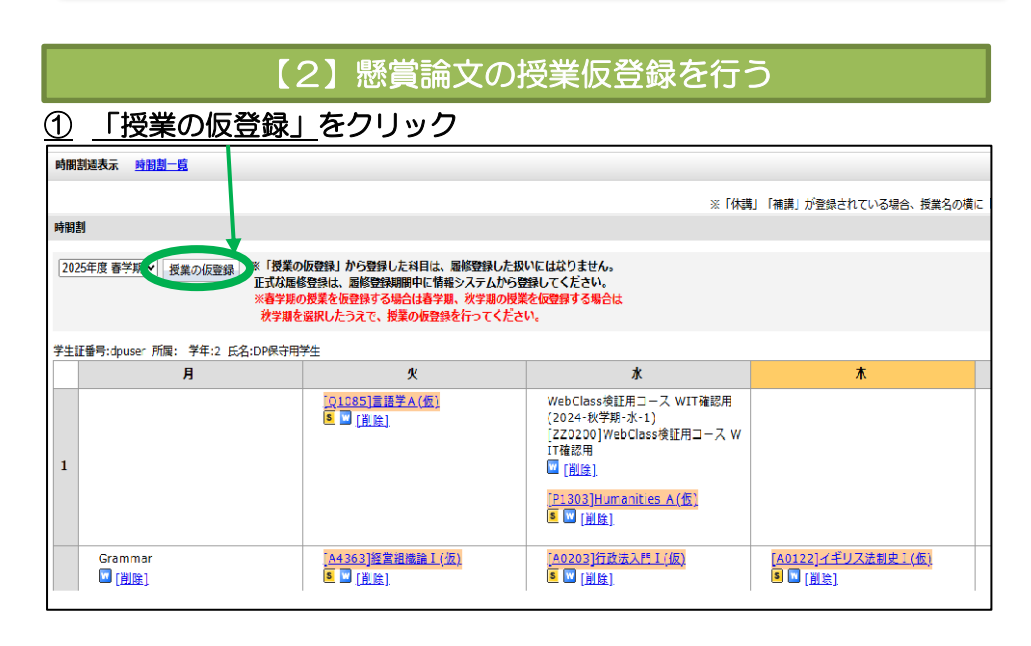

### ② 授業コード「250600551」で検索をし、登録する。

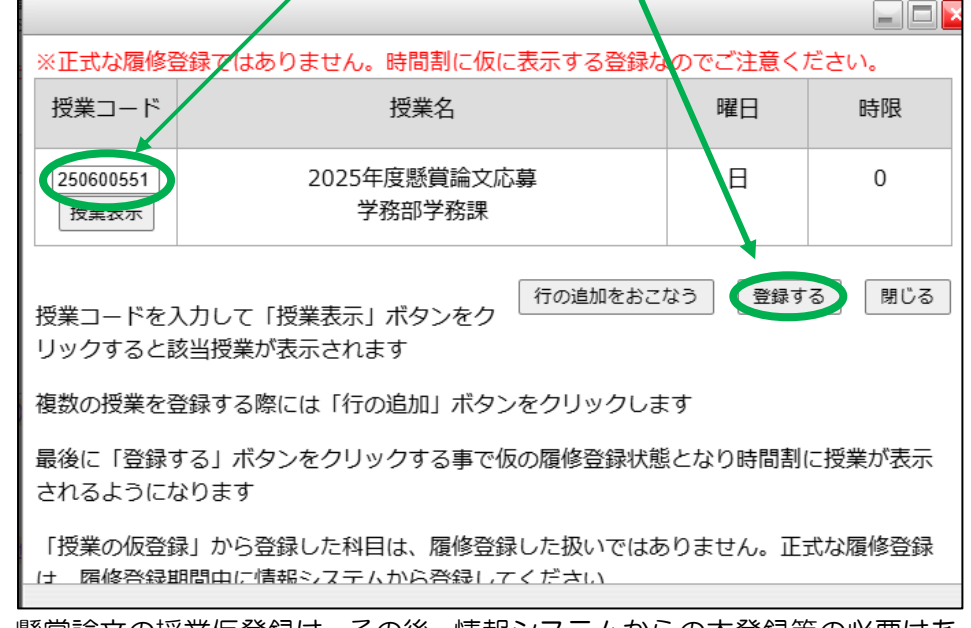

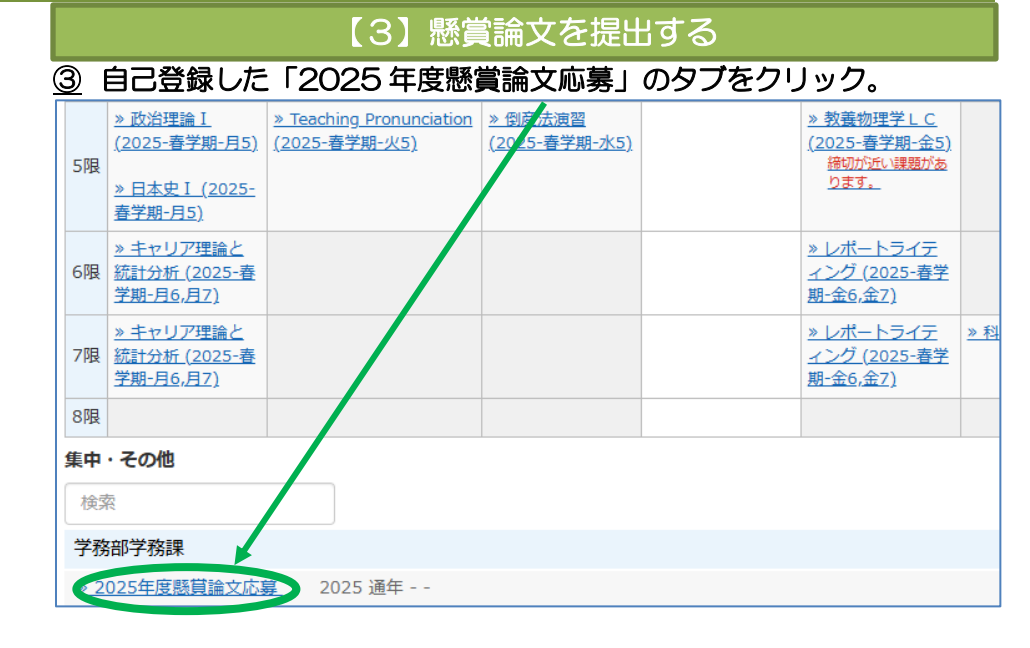

### ④ 「<u>開始</u>」をクリック。

| 2025年度懸賞論文応募                                |
|---------------------------------------------|
| ×利用可能時間 [2025/06/12 00:00~2025/10/01-23:59] |
| 開始於了                                        |
|                                             |

### <u>⑤</u> 設問1から6までに対応するファイルを提出する。

| > 2025年度懸賞論文応募<br>2025年度懸賞論文応募<br>DP保守用学生                                                                                                    |                                                                                                    |
|----------------------------------------------------------------------------------------------------|----------------------------------------------------------------------------------------------------|
| [前のページ] 次のページ<br>終了                                                                                                    |                                                                                                    |
| 期限 2025-10-01 23:59                                                                                                    |                                                                                                    |
| <ul> <li>■</li> <li>■</li> <li>■</li> <li>■</li> <li>■</li> <li>■</li> <li>■</li> <li>■</li> <li>●</li> <li>■</li> <li>●</li> <li>■</li> <li>■</li> <li< td=""><td><ul> <li>◆懸賞論文のアップロード時の注意◆</li> <li>④のファイル名に「学生証番号 名前」</li> <li>●「ウムいでください。</li> <li>●イル名≫</li> <li>1 第48回法政大学懸賞論文表紙</li> <li>2 論文要旨およびキーワード提出用シート</li> <li>3 論文タイトル (word 版)</li> <li>4 論文タイトル (PDF 版)</li> <li>● する論文のタイトル名をファイル名としてください。)</li> <li>○ 教員による推薦書</li> <li>○ 懸賞論文提出表</li> </ul></td></li<></ul> | <ul> <li>◆懸賞論文のアップロード時の注意◆</li> <li>④のファイル名に「学生証番号 名前」</li> <li>●「ウムいでください。</li> <li>●イル名≫</li> <li>1 第48回法政大学懸賞論文表紙</li> <li>2 論文要旨およびキーワード提出用シート</li> <li>3 論文タイトル (word 版)</li> <li>4 論文タイトル (PDF 版)</li> <li>● する論文のタイトル名をファイル名としてください。)</li> <li>○ 教員による推薦書</li> <li>○ 懸賞論文提出表</li> </ul> |
|                                                                                                    | ファイルを選択<br>選択されていません<br>最大アップロードファイルサイズ: 10 MB                                                                                                    |
|                                                                                                    | 指定された型式のノアイルのみ受け付けます -> PDF                                                                                                    |
|                                                                                                    | [前のページ] 次のページ                                                                                                    |
|                                                                                                    | 終了                                                                                                    |

⑥ 提出完了後、マイレポートから論文が提出されていることを確認してく
 ださい。 /

懸賞論文の授業仮登録は、その後、情報システムからの本登録等の必要はありません。

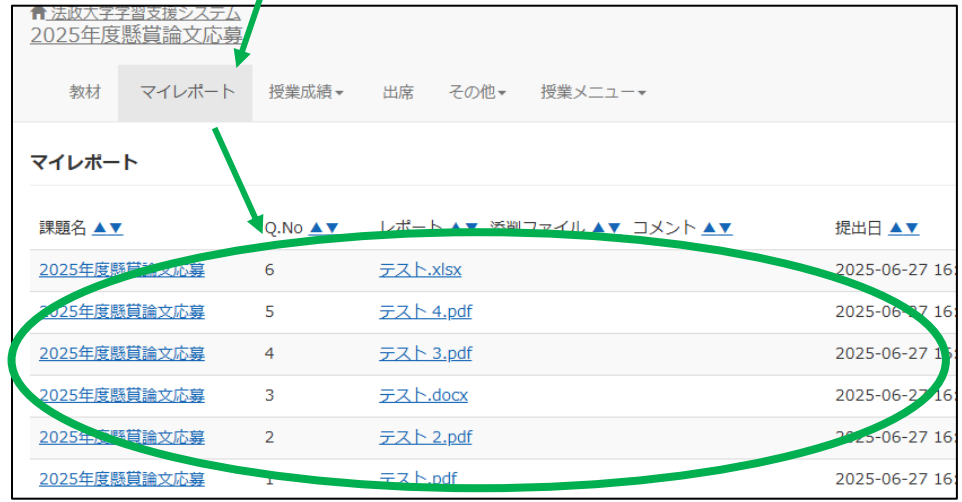

以上